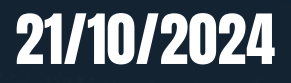

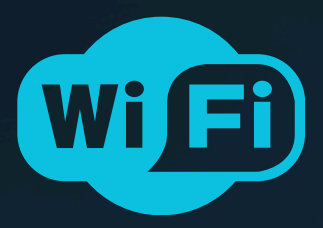

# OpenSmartMonitor Configuration Manual

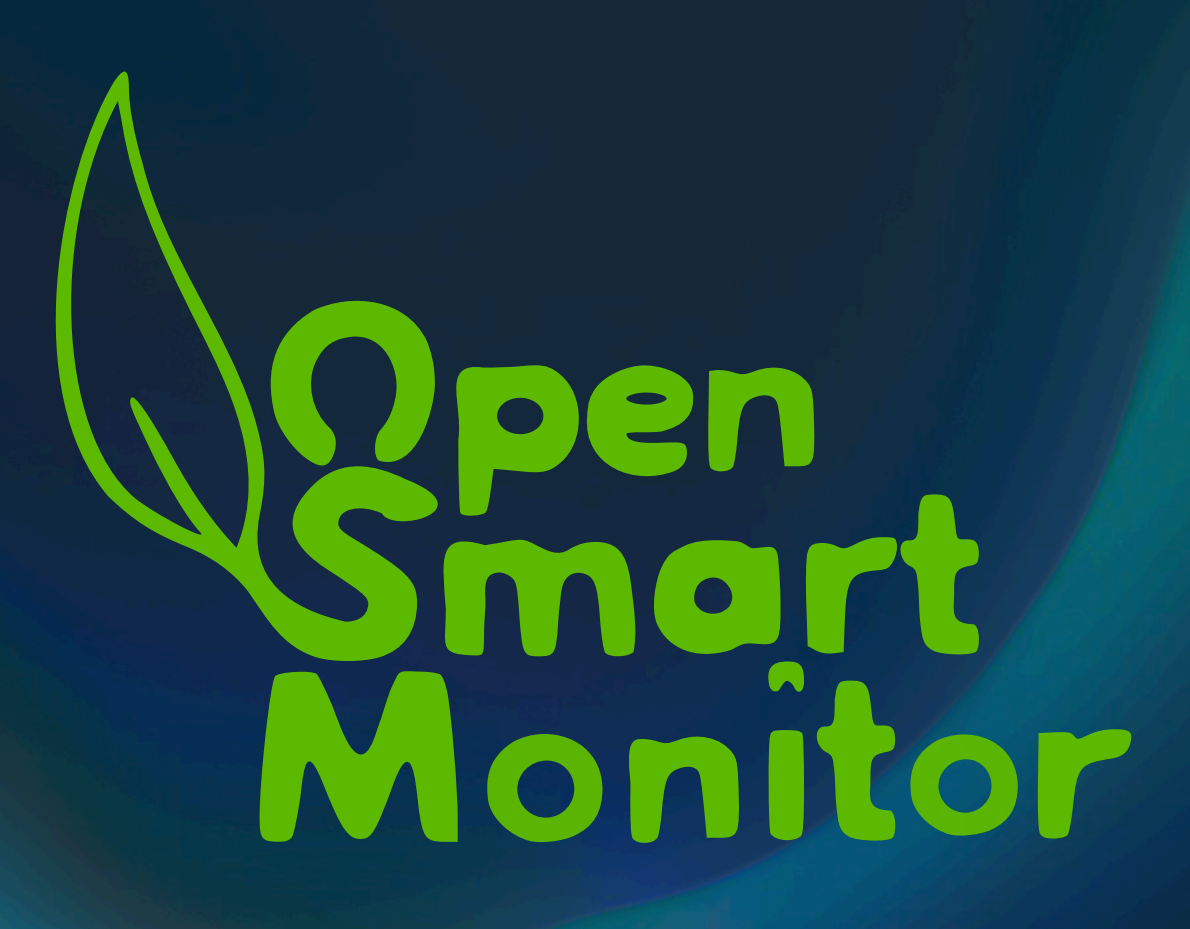

#### **Drivers**

If you are a Windows or Mac user you will need to install drivers to be able to communicate with the OSM.

You can find them by following this link: <u>https://www.silabs.com/developers/usb-to-uart-bridge-</u> <u>vcp-drivers?tab=downloads</u>

Windows users should select 'CP210x Windows Drivers' Mac users should select 'CP210x VCP Mac OSX Driver'

#### **Connect**

To connect to an OpenSmartMonitor (OSM) sensor:

1. Ensure your OSM is connected to your computer through a USB-C cable.

 Open https://osm-config.devtank.co.uk in Google Chrome (this is the only browser currently supported).
 Press 'Connect via USB'.

Connecting will bring you to the home page shown below.

## Figure 1 : Connect Page

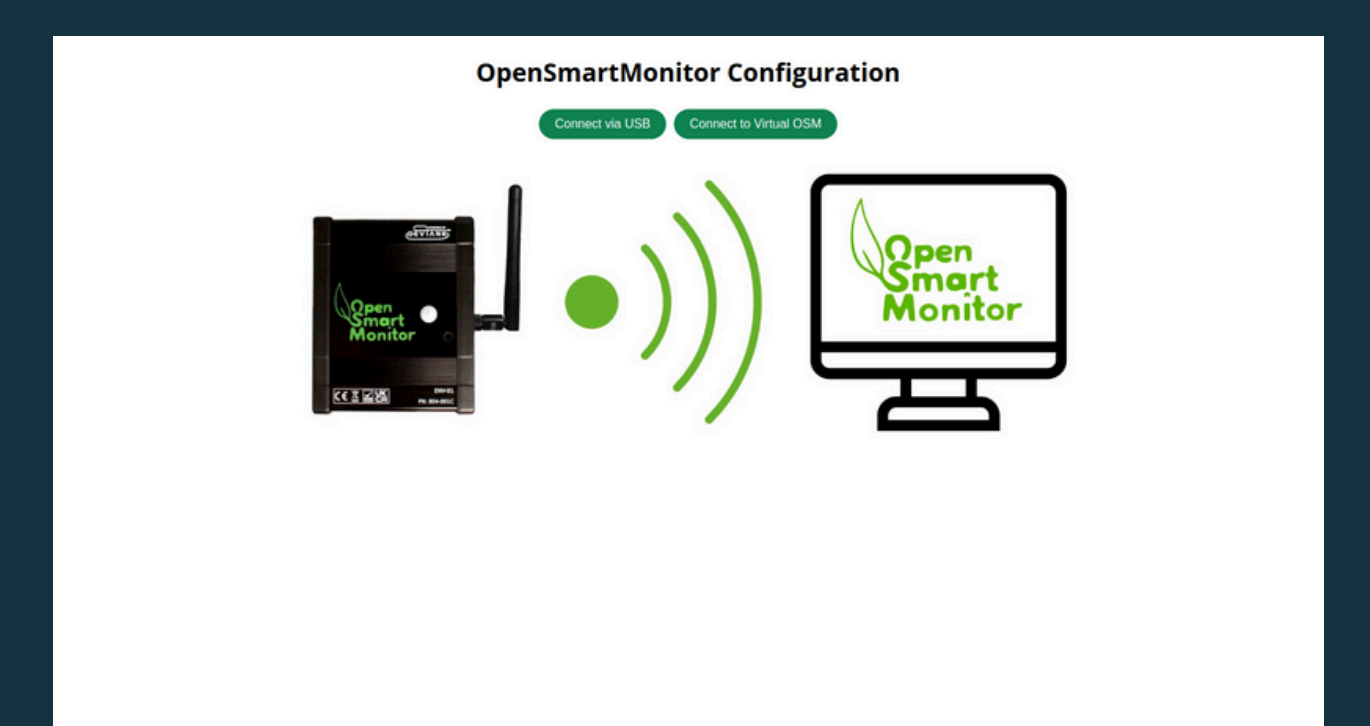

### Figure 2 : Home Page

| me Uplink Time (Mins) Last   10 0   25 0   25 0   11 0   22 0   23 0   24 0   25 0   26 0   27 0   28 0   29 0   20 0   20 0   21 0   22 0   23 0   24 0   25 0   26 0   27 0   28 0   29 0   20 0   20 0   21 0   22 0   23 0   24 0   25 0   26 0   27 0   28 0   29 0   20 0   20 0   21 0   22 0   26 0   27 0   28 0   29 0   20 0   20 0   21 0   22 0   23 0   24 0   25 0   26 0   27 0   28 0   29 0   20 0   20 0   20 0   20 0   20 0 <t< th=""><th></th><th></th><th></th><th></th><th></th><th></th><th>12</th><th></th></t<>                                                                                                    |      |                                                   |           |          |               |                    | 12           |          |
|----------------------------------------------------------------------------------------------------|------|---------------------------------------------------|-----------|----------|---------------|--------------------|--------------|----------|
| mino       0       Cel       Cel       Ce                                                                                                    | ame  | Unlink Time (Mins)                                | Last      | <b>^</b> |               | WiFi Configuration | +            | ė,       |
| PM10 0   PM25 0   CC1 0   CC2 0   CC3 0   CC3 0   CC3 0   CC3 0   CC3 0   CC3 0   CC3 0   CC4 0   CC5 0   CC3 0   CC4 0   CC3 0   CC3 0   CC3 0   CC4 0   CC5 0   CC5 0   CC6 0   CC7 0   CC6 0   CC7 0   CC7 0   CC6 0   CC7 0   CC7 0   CC7 0   CC7 0   CC7 0   CC6 0   CC7 0   CC7 0   CC7 0   CC7 0   CC7 0   CC7 0   CC7 0   CC7 0   CC7 0   CC7 0   CC7 0   CC7 0   CC7 0   CC7 0   CC7 0   CC7 0   CC7 0   CC7 0   CC7 0   CC7 0   CC7 0   CC7 0   CC7 0   CC7 0   CC7 0   CC7                                                                                                    |      | opinite (initis)                                  | Value     |          | SSID          |                    | Energy       | Gas      |
| M25       0       Image: Constraint of metades         CC1       0       Image: Constraint of metades         CC2       0       Image: Constraint of metades         CC3       0       Image: Constraint of metades         M27       0       Image: Constraint of metades         M27       0       Image: Constraint of metades         M27       0       Image: Constraint of metades         M27       0       Image: Constraint of metades         M27       0       Image: Constraint of metades         M277       0       Image: Constraint of metades         M277       0       Image: Constraint of metades         M277       0       Image: Constraint of metades         M277       0       Image: Constraint of metades         M277       0       Image: Constraint of metades         M277       0       Image: Constraint of metades         M277       0       Image: Constraint of metades         M277       0       Image: Constraint of metades         Image: Constraint of metades       Image: Constraint of metades         Image: Constraint of metades       Image: Constraint of metades         Image: Constraint of metades       Image: Constraint of metades         Ima                                                                                                    | M10  | 0                                                 |           | Get      | WiFi Password |                    |              |          |
| CC1 0 CC3   CC3 0   CC3 0   CC4 CC3   CC3 0   CC4 CC3   CC3 CC3   CC4 CC3   CC3 CC3   CC3 CC3   CC4 CC3   CC3 CC3   CC4 CC3   CC4 CC3   CC4 CC3   CC4 CC3   CC4 CC3   CC4 CC3   CC4 CC3   CC4 CC3   CC4 CC3   CC4 CC4   CC4 CC4                                                                                                    | PM25 | 0                                                 |           | Get      | MQTT Address  |                    | ۵            | 0        |
| Image: Control of the control of the con | CC1  | 0                                                 |           | 60       | MQTT User     |                    | U.S.         | 0        |
| CC2     0     Coint       CC3     0     Coint       MQTT Scheme     TCP       MQTT Scheme     TCP       Send     Coint                                                                                                    |      |                                                   |           |          | MQTT Password |                    | Water        | Humidity |
| CC3 0   (MP2   0   (EMP   15   (C)   BAT   15   (C)   (C) <                                                                                                    | 002  | 0                                                 |           | Get      | MQTT Port     | 1883               | ~            |          |
| Imp2       0       Gene       Sound         TEMP       15       Gene       Imperature       Sound         AUMI       15       Gene       Imperature       Sound         BAT       15       Gene       Imperature       Sound         Set Minimum Uplink Time       Imperature       Imperature       Light         Gene       Imperature       Imperature       Imperature       Imperature         Gene       Imperature       Imperature       Imperature       Imperature       Imperature         Imperature       Imperature </td <td>CC3</td> <td>0</td> <td></td> <td>Get</td> <td>MQTT Scheme</td> <td>TCP V</td> <td>C</td> <td></td>                                                                                                    | CC3  | 0                                                 |           | Get      | MQTT Scheme   | TCP V              | C            |          |
| TEMP     15     Geo       HUMI     15     Geo       BAT     15     Geo       CNTI     0     Geo       Set Minimum Uplink Time     Gene       Gene     Gene                                                                                                    | TMP2 | 0                                                 |           | Get      | Status        | Disconnected       | Temperature  | Sound    |
| HUMI 15   BAT 15   Gene Gene   CNTI C   CNTI C                                                                                                    | TEMP | 15                                                |           | Get      |               | Send               | remperature  | 30010    |
| BAT 15 Company Particulates Light                                                                                                    | IUMI | 15                                                |           | Get      |               |                    | l            | ÷.       |
| Set Minimum Uplink Time<br>Geter a number of minutes<br>Gabreri<br>Gabreri<br>CEIERS                                                                                                    | BAT  | 15                                                |           | Get      |               |                    | Particulates | Light    |
| Set Minimum Uplink Time                                                                                                    | CNT1 | 0                                                 |           | -        |               |                    |              |          |
|                                                                                                    |      | Set Minimum Up<br>Enter a number of m<br>(Submit) | link Time |          |               |                    | K            | Annue -  |

# <u>Wi-Fi Configuration</u>

## Figure 3 : Wi-Fi Configuration Table

|                  | Devtank Wifi 🔒 🖕               |  |  |  |  |  |  |
|------------------|--------------------------------|--|--|--|--|--|--|
| SSID             | Other:                         |  |  |  |  |  |  |
| WiFi Password    | vord                           |  |  |  |  |  |  |
| MQTT Address     | example_mqtt.osm.devtank.co.uk |  |  |  |  |  |  |
| MQTT User        | example                        |  |  |  |  |  |  |
| MQTT<br>Password | example_mqtt_pwd               |  |  |  |  |  |  |
| MQTT Port        | 443                            |  |  |  |  |  |  |
| MQTT Scheme      | TCP 🗸                          |  |  |  |  |  |  |
| Status           | Disconnected                   |  |  |  |  |  |  |
| Sond             |                                |  |  |  |  |  |  |

To update the configuration of a Wi-Fi enabled OSM:

1. Press the reload symbol in 'SSID' to populate the dropdown menu with local networks.

2. Press 'Select Network' to bring up the dropdown menu.

3. Select the network you want to connect to.

4. To manually enter a network, select 'Other:'.

5. Edit the rest of the text fields in this table to update the sensor's configuration.

6. Press 'Send' when you are happy with your changes.

7. Press 'Save Configuration' which is located in the navigation bar.

Bear in mind that spelling mistakes and accidental extra whitespace may cause connection issues, so ensure that you have entered information precisely.